Geostanowiska Edytor wersja 2.0

INSTRUKCJA Instalacja i konfiguracja

> #2015# Autor: Marcin Gołębiewski Wersja 1.0

Wszelkie prawa zastrzeżone.

### Instalacja i konfiguracja Geostanowiska Edytor wersja 2.0

#### METRYKA

| Nazwa projektu   | Instrukcja użytkownika |
|------------------|------------------------|
| Status dokumentu | RC2                    |

#### Historia dokumentu

| L.p. | Data operacji | Opis czynności                 | Wersja<br>dokumentu | Rozdziały (nr<br>/ wszystkie) | Autorzy |
|------|---------------|--------------------------------|---------------------|-------------------------------|---------|
| 1.   | 2014-11-27    | Utworzenie dokumentu           | 1.0                 | W                             | MG      |
| 2.   | 2015-01-22    | Uzupełnianie treści informacji | 1.0                 | W                             | MG      |
| 3.   | 2015-01-26    | Uzupełnianie treści informacji | 1.0                 | W                             | MG      |
| 4.   | 2015-02-01    | Aktualizacja                   | 1.0                 | W                             | MG      |
| 5.   | 2015-02-01    | Aktualizacja                   | 1.0                 | W                             | MG      |
| 6.   |               |                                |                     |                               |         |
| 7.   |               |                                |                     |                               |         |
| 8.   |               |                                |                     |                               |         |
| 9.   |               |                                |                     |                               |         |
| 10.  |               |                                |                     |                               |         |
| 11.  |               |                                |                     |                               |         |
| 12.  |               |                                |                     |                               |         |
| 13.  |               |                                |                     |                               |         |
| 14.  |               |                                |                     |                               |         |
| 15.  |               |                                |                     |                               |         |
| 16.  |               |                                |                     |                               |         |

Z uwagi na ciągły rozwój programu, aktualna wersja niniejszego dokumentu jest publikowana na serwerze www pod adresem:

## http://crgp2.pgi.gov.pl/manuals/

| O PROGRAMIE                                                                   | 5 |
|-------------------------------------------------------------------------------|---|
| INSTALACJA I KONFIGURACJA PROGRAMU                                            | 6 |
| Wymagania programu Geostanowiska Edytor – klient ClickOnce                    | 6 |
| Minimalne wymagania sprzętowe do uruchomienia aplikacji:<br>Wspierane systemy |   |
| Instalacja aplikacji                                                          |   |
| Aktualizacja aplikacji                                                        |   |
| Aktualizacja słowników                                                        |   |
| Wycofanie aktualizacji aplikacji do poprzedniej wersji                        |   |
| Problemy przy aktualizacji aplikacji                                          |   |
| Zgłaszanie zagadnień związanych z działaniem aplikacji                        |   |
| Error Notifier<br>System śledzenia zagadnień CBDG                             |   |
| Odinstalowanie aplikacji                                                      |   |
| Wykonywanie kopii zapasowych lokalnej bazy danych                             |   |
| URUCHAMIANIE APLIKACJI                                                        |   |
| Pierwsze uruchomienie                                                         |   |
| SPIS ILUSTRACJI                                                               |   |

## O programie

#### Oprogramowanie Geostanowiska Edytor 2.0 jest integralną częścią systemu CRGP 2.0

Program Geostanowiska Edytor został opracowany w ramach projektów utworzenia Centralnego Rejestru Geostanowisk Polski (**22.3111.0801.00.0**) oraz jego modernizacji (**22.3111.1201.00.0**).

Geostanowiska Edytor powstał w celu umożliwienia efektywnego, zesłownikowanego wprowadzania i edycji danych kart dokumentacyjnych geostanowisk (KDG) prowadzonych w Centralnej Bazie Danych Geologicznych (CBDG) w ramach Centralnego Rejestru Geostanowisk Polski.(CRGP).

Wersja Geostanowiska Edytor 2.0 zawiera istotne zmiany usprawniające wprowadzanie, wyszukiwanie, aktualizację i poprawianie treści kart dokumentacyjnych.

Program został napisany w języku C# 2.0 z wykorzystaniem w technologii .Net Framework 3.5 i opublikowany w technologii ClickOnce.

Część kliencka (aplikacja GE) do działania potrzebuje współpracujących z nim usług webservice, mapservice, transformationservis działających po stronie Instytutu w zasobach CBDG.

Do wykonania oprogramowania zostały wykorzystane narzędzia firmy Microsoft (Visual Studio 2010), Allround Automations (PL/SQL Developer 8) oraz Oracle (Oracle Database 10g).

## Instalacja i konfiguracja programu

## Wymagania programu Geostanowiska Edytor – klient ClickOnce

#### Minimalne wymagania sprzętowe do uruchomienia aplikacji:

- komputer z systemem Microsoft Windows XP Service Pack 3, 1024 MB RAM, 2GHz procesor
- monitor o rozdzielczości 1024x786 lub lepszy
- dostęp do sieci Internet

Dostęp do sieci Internet niezbędny jest w sytuacji gdy użytkownik zamierza:

- zainstalować/zaktualizować aplikację,
- zaktualizować słowniki off-line,
- zweryfikować położenie obiektu na mapie w korelacji z innymi obiektami zarejestrowanymi w CRGP,
- wyświetlić współrzędnych na mapie,
- wyszukiwać i edytować/poprawiać karty wprowadzone do zasobów CRGP w CBDG
- pobrać/zaktualizować informacje szczegółowe o bieżącym projekcie w ramach, którego są wprowadzane lub aktualizowane informacje do kart dokumentacyjnych
- zresetować lub zmienić hasło dostępu on-line
- wykonać transformację współrzędnych WGS-U92 oraz przypisanie numeru arkusza mapy SMGP na podstawie współrzędnych

### Wspierane systemy

Uruchamianie i działanie programu Geostanowiska Edytor zostało przetestowane na systemach:

- Windows XP Home i Proffesional,
- Windows Vista,
- Windows 7 Home i Proffesional,
- Windows 8,
- Windows 2003 Server Standard,
- Windows 2008 Server Standard,

#### **!!UWAGA!!**

System operacyjny powinien mieć zawsze zainstalowane aktualne poprawki bezpieczeństwa. Do pracy on-line z Internetem należy używać tylko systemu operacyjnego posiadającego aktualne wsparcie producenta. Wymagane komponenty systemowe

- zainstalowany Windows Installer 3.1
  <a href="http://www.microsoft.com/pl-pl/download/details.aspx?id=25">http://www.microsoft.com/pl-pl/download/details.aspx?id=25</a>
- zainstalowany runtime Microsoft .Net Framework w wersji 3.5 Service Pack 1 http://www.microsoft.com/pl-pl/download/details.aspx?id=22
- zainstalowane poprawki bezpieczeństwa systemu operacyjnego
- zainstalowane poprawki bibliotek runtime .NetFramework
- zaktualizowana przeglądarka oraz zainstalowane poprawki przeglądarki Internet Explorer
- przeglądarka WWW zgodna z ClickOnce

Centralny Rejestr Geostanowisk Polski Państwowy Instytut Geologiczny

## Instalacja aplikacji

Instalacja aplikacji Geostanowiska Edytor nie wymaga uprawnień administratora na komputerze użytkownika.

Instalację wykonuje się z poziomu przeglądarki WWW.

#### Zalecana przeglądarka:

- Internet Explorer 7 lub nowszy,
- Mozilla Firefox + Plug-In Microsoft .Net Framework Assistant

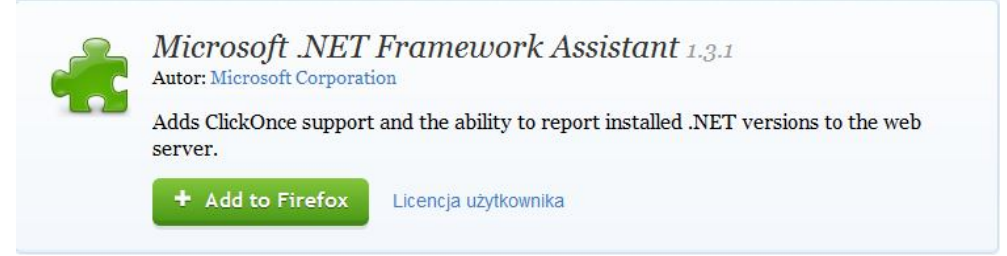

Rysunek 1 - https://addons.mozilla.org/pl/firefox/addon/microsoft-net-framework-assist/

Instalator aplikacji znajduje się pod adresem: <u>http://crgp2.pgi.gov.pl/gev2/</u>

| wowy Instytut Geologiczny-Państwowy Instytut Badawczy<br>anowiska Edytor v2.0                                                                              |
|----------------------------------------------------------------------------------------------------|
| Geostanowiska Edytor v2.0                                                                                                    |
| 2.0.36.130                                                                                                    |
| Państwowy Instytut Geologiczny-Państwowy Instytut Badawczy                                                                                                 |
| ig prerequisites are required:                                                                                                    |
| Windows Installer 3.1                                                                                                    |
| .NET Framework 3.5 SP1                                                                                                    |
| nponents are already installed, you can <u>launch</u> the application now. Otherwise, click<br>below to install the prerequisites and run the application. |
|                                                                                                    |
| Państwowy Instytut Geologiczny-Państwowy Instytut Badawczy Customer Support :: ClickOnce and .NET Framework Resources                                      |
|                                                                                                    |

Rysunek 2 - Instalator on-line aplikacji Geostanowiska Edytor 2.0

Instalacja wymaga zainstalowanych wymaganych komponentów platformy MS Windows obsługujących technologię ClickOnce lub pobrania i uruchomienia pliku Setup.exe.

|             | 2           |
|-------------|-------------|
|             |             |
|             |             |
|             |             |
|             |             |
| Zapisz plik | Anuluj      |
|             | Zapisz plik |

Rysunek 3 - Pobieranie pliku instalatora aplikacji Geostanowiska Edytor

Po pobraniu pliku setup.exe, należy go uruchomić w celu rozpoczęcia właściwej instalacji.

Po uruchomieniu instalatora (uruchomieniu pliku Setup.exe lub korzystając z Internet Explorer lub wtyczki plugin do Mozilla Firefox) automatycznie przez przeglądarkę lub ręcznie przez użytkownika pojawi się dialog informujący o rozpoczęciu procesu pobierania i instalacji właściwego pliku aktualizacji aplikacji.

| (73%) Instal                                | owanie Geostanowiska Edytor                                                                                          | _ 🗆 🗙  |
|---------------------------------------------|----------------------------------------------------------------------------------------------------|--------|
| <b>Instalowani</b><br>Może to p<br>komputer | i <b>e Geostanowiska Edytor</b><br>otrwać kilka minut. Podczas instalacji można wykonywać na tym<br>ze inne zadania. | Ś      |
| Naz<br>Z:                                   | wa: Geostanowiska Edytor<br>baza.pgi.gov.pl                                                                          |        |
| Pob                                         | ieranie: 3,60 MB z 4,91 MB                                                                                           |        |
|                                             |                                                                                                    | Anuluj |

Rysunek 4 - Proces instalacji Internetowej aplikacji Windows wykorzystującej technologię ClickOnce

## Aktualizacja aplikacji

Aktualizacja aplikacji możliwa jest na dwa sposoby:

- z poziomu strony www jak podczas instalacji
- automatyczna, dla zainstalowanej aplikacji

Aktualizacja automatyczna aplikacji Geostanowiska Edytor 2.0jest realizowana z chwilą wykrycia opublikowania na serwerze nowszej wersji. W takiej sytuacji aplikacja przed uruchomieniem wyświetli dialog z prośbą o potwierdzenie uruchomienia procesu aktualizacji aplikacji.

W zależności od ustawień wdrożenia, aplikacja może nie wyświetlić dialogu i wymusić aktualizację do ostatniej aktualnej wersji. W przypadku takiego ustawienia, w sytuacji barku dostępu do Internetu dialog aktualizacyjny może wyświetlać się dłuższy okres czasu – można go przerwać wciskając przycisk z X.

Operacja aktualizacji aplikacji Geostanowiska Edytor 2.0 wymaga połączenia z Internetem !!

## Aktualizacja słowników

Aktualizacja słowników Off-Line utrzymywanych lokalnie na komputerze użytkownika jest wykonywana każdorazowo w trakcie instalacji nowszej wersji aplikacji na komputerze użytkownika.

Słowniki są instalowane w wersji jaka została osadzona wraz z bibliotekami aplikacji w pliku instalacyjnym.

Aplikacja każdego dnia przed uruchomieniem wykonuje w tle automatyczne pobranie najnowszych wersji słowników z systemu on-line pod warunkiem dostępu do Internetu i systemu CRGP On-line.

Aktualizację słowników można przeprowadzić również na zadanie z poziomu menu CRGP On-Line -> Uaktualnij słowniki.

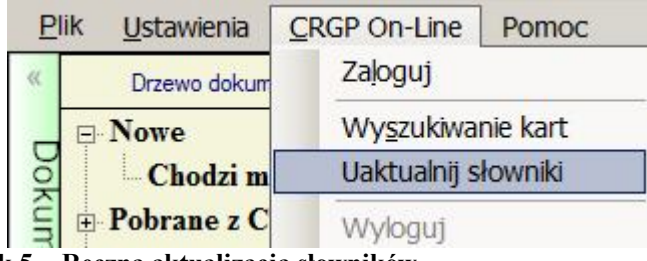

Rysunek 5 - Ręczna aktualizacja słowników

## Wycofanie aktualizacji aplikacji do poprzedniej wersji

W przypadku awarii technologia ClickOnce umożliwia wycofanie aktualizacji aplikacji do poprzednio zainstalowanej wersji aplikacji.

Zaleca się używanie ostatniej wersji aplikacji Geostanowiska Edytor 2.0.

Przywrócenie poprzedniej wersji aplikacji wymaga wykonania standardowej procedury usuwania oprogramowania z panelu sterowania zgodnej z wersją systemu operacyjnego.

|                                                                                                    | dant 200<br>Second States<br>Scatter States | Salifan in<br>Salifan in<br>Indonesia<br>Indonesia |        | Alexandre<br>C. Alexandre<br>Malexandre<br>Malexandre |
|----------------------------------------------------------------------------------------------------|---------------------------------------------|----------------------------------------------------|--------|-------------------------------------------------------|
| Geostanowiska Edytor v2.0                                                                                        | Państwowy Instytut Geologic                 | 2015-01-22                                         |        | 2.0.36.130                                            |
| Ceostanowiska Edytor                                                                                             | Państwowy Instytut Geologic                 | 2015-01-22                                         | 19.2 M | 1.5.23.9                                              |
| and a second second second second second second second second second second second second second second second s | Sector Characteric                          | Andrew<br>Biologicalistic<br>Biologicalistic       |        |                                                       |

Rysunek 6 - Dodaj lub usuń programy w Windows XP – umożliwia usuwanie lub obniżenie wersji aplikacji GE.

Po wybraniu opcji Przywróć aplikację do poprzedniego stanu otrzymamy wersję aplikacji sprzed aktualizacji. Obniżenie wersji nie wywołuje automatycznie ponownej instalacji automatycznej wersji z której aplikacja została zdegradowana. Ponowna instalacja wersji zdegradowanej możliwa jest tylko z poziomu instalatora ClickOnce opublikowanego na stronie www.

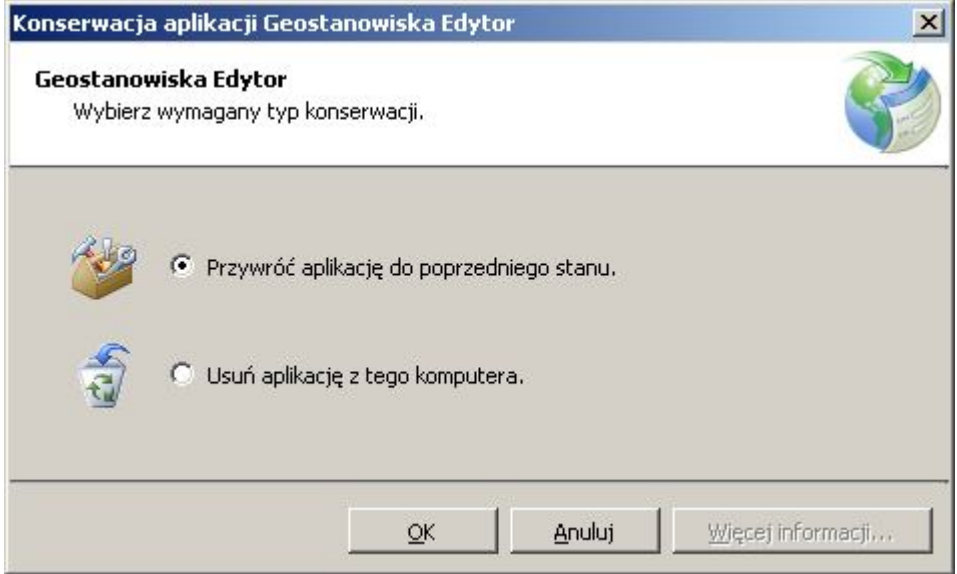

Rysunek 7 - Konserwacja umożliwia cofnięcie aplikacji do poprzedniej wersji

#### **!!UWAGA!!**

Pomimo, iż można korzystać z aplikacji w wersji GE 1.5.x i GE 2.0.x na tym samym komputerze, zaleca się używanie wersji 2.0, która oprócz usprawnień zawiera też poprawki usuwające zgłoszone błędy! W celu przejścia na nową wersję aplikacji zaleca się wykonanie konwersji poprzez wysłanie kart 1.5 do CRGP i pobranie ich do edycji aplikacją GE 2.0.

## Problemy przy aktualizacji aplikacji

W przypadku występowania problemów z poprawnym uruchomieniem aplikacji, w szczególności braku możliwości uruchomienia aplikacji, należy skorzystać z opcji usuń aplikację z tego komputera i ponownie zainstalować ją z poziomu strony WWW.

Odinstalowania aplikacji nie narusza struktury katalogu z danymi kart KDG przechowywanymi lokalnie na komputerze użytkownika.

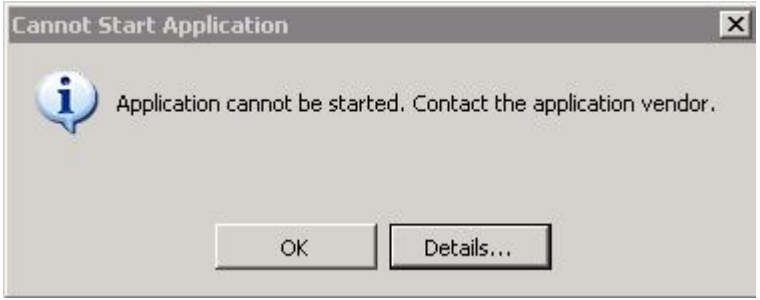

Rysunek 8 - Nie można uruchomić programu po aktualizacji

Jeżeli użytkownik nie może samodzielnie rozwiązać ww. problemu, należy użyć przycisku Details i przesłać informacje zawarte w pliku log na adres email: <u>crgpadmin@pgi.gov.pl</u>.

| 📮 CASVW78T.log - Notatnik                                                                                                    |                                                                                                    |
|----------------------------------------------------------------------------------------------------|----------------------------------------------------------------------------------------------------|
| Plik Edycja Format Widok Pomoc                                                                                                   |                                                                                                    |
| PLATFORM VERSION INFO<br>windows<br>Common Language Runtime<br>System.Deployment.dll<br>miscorwks.dll<br>dfall.dll<br>dfahim.dll | : 5.1.2600.131072 (win32NT)<br>: 2.0.50727.3082<br>: 2.0.50727.3053 (netfxsp.050727-3000)<br>: 2.0.50727.3082 (QFE.050727-3000)<br>: 2.0.50727.3053 (netfxsp.050727-3000)<br>: 2.0.50727.3053 (netfxsp.050727-3000) |
| SOURCES<br>Deployment url                                                                                                    | : file:///C:/Documents%20and%20Settings/marcing/Menu%20Start/P<br>Server : Microsoft-IIS/6.0                                                                                                    |
| Deployment Provider url                                                                                                    | x-Powered-By : ASP.NET<br>: http://baza.pgi.gov.pl/geostanowiska_ws/Geostanowiska%20Edyt                                                                                                    |
| ERROR SUMMARY<br>Below is a summary of th<br>* Activation of C:\Docum<br>+ The deployment                                        | e errors, details of these errors are listed later in the log.<br>ents and settings\marcing\Wenu Start\Programy\PIG\Geostanowiska Edytor<br>identity does not match the subscription.                               |
| COMPONENT STORE TRANSACTION FAIL<br>No transaction error was                                                                     | URE SUMMARY<br>detected.                                                                                                    |
| WARNINGS<br>There were no warnings d                                                                                             | luring this operation.                                                                                                    |
| OPERATION PROGRESS STATUS<br>* [2009-10-06 12:23:27]<br>* [2009-10-06 12:23:27]                                                  | : Activation of C:\Documents and Settings\marcing\Menu Start\Programy\<br>: Performing necessary update check as specified by the deployment.                                                                       |
| ERROR DETAILS<br>Following errors were de<br>* [2009-10-06 12:23:27]<br>- The deployment<br>- Source: System                     | rtected during this operation.<br>System.Deployment.Application.DeploymentException (SubscriptionState)<br>identity does not match the subscription.<br>Deployment                                                  |

Rysunek 9 - Przykład pliku log informujący o niezgodności podpisu wcześniejszej instalacji aplikacji z aktualną wersją umieszczoną na serwerze.

## Zgłaszanie zagadnień związanych z działaniem aplikacji

W przypadku zaobserwowania niepoprawnego działania aplikacji należy zgłosić ten fakt obsłudze systemu CRGP.

Zalecaną procedurą zgłaszania błędów jest rejestracja zgłoszenia poprzez system śledzenia zagadnień działający w CBDG.

Można to zrobić na 2 sposoby:

- za pośrednictwem aplikacji Error Notifier
- z poziomu strony WWW https://btscbdg.pgi.gov.pl/bug report page.php

#### Oba rozwiązania wymagają dostępnego Internetu.

#### **Error Notifier**

Program Error Notifier uruchomi się automatycznie przy błędzie krytycznym Geostanowiska Edytor 2.0.

Program można również uruchomić ręcznie z menu Pomoc->Zgłoś problem.

| Geostanowiska Edytor        | 2.0 Error Notifier                                               |                                      |                    |
|-----------------------------|------------------------------------------------------------------|--------------------------------------|--------------------|
| Załącz log                  | J:\ZC\Documents\GeostanowiskaEdytor2\log\GELog_20150202.txt      |                                      | 182.21             |
| Załącz PrtScr               | J:\ZC\Documents\GeostanowiskaEdytor2\log\pmscr20150202095931.png |                                      |                    |
| )pis:                       | Priorytet:                                                       | nomalny 💌                            | 2. C. L. L. MALONE |
| reść - opis zgłoszenia      |                                                                  | żaden<br>niski<br>normalny<br>wysoki |                    |
|                             |                                                                  | pilny<br>natychmiastowy              |                    |
|                             |                                                                  |                                      |                    |
|                             |                                                                  |                                      |                    |
|                             |                                                                  |                                      |                    |
| odsumowanie: T              | ytuł                                                             |                                      |                    |
| D. L. I. Junda Isra         | hoov inc.                                                        |                                      |                    |
|                             | 50C29 (pg                                                        |                                      |                    |
| Usuń                        |                                                                  | Wyśl                                 | ij                 |
|                             |                                                                  |                                      |                    |
|                             |                                                                  | - 12                                 |                    |
| wy ver1217 Połaczen         | ie nawiazano: 2015-02-02 09:59:33                                |                                      |                    |
| wy. vol.1.2.17 , 1 orquizon | 6 Hawigzano, 2013 02 02 03.33.33                                 |                                      |                    |
|                             |                                                                  |                                      |                    |
| unek 10 - zgłaszanie        | e zagadnień przez Error Notifier 1.0                             |                                      |                    |

© Państwowy Instytut Geologiczny

Program przy uruchamianiu automatycznie wykonuje zrzut ekranu oraz ustawia odpowiednie ścieżki do załączników – zrzutu i aktualnego pliku Log.

Użytkownik powinien określić priorytet, Opis i podsumowanie oraz określić jakie załączniki mają został dołączone do zgłoszenia.

Error Notifier wysyła zgłoszenia do Systemu Śledzenia Zagadnień CBDG i jest najwygodniejszą formą wysyłania zgłoszenia z załącznikami.

## System śledzenia zagadnień CBDG

System śledzenia zagadnień umożliwia wprowadzanie zagadnień (zgłaszania nowej funkcjonalności,

propozycji zmian funkcjonalności, błędów itp.) oraz monitorowanie ich obsługi.

Dostęp do zgłaszania błędów z poziomu strony WWW SŚZ możliwy jest wyłącznie dla zarejestrowanych użytkowników.

Podczas zgłaszania błędów należy wybrać projekt z rozwijanej listy projekt Projekt: Geostanowiska CRGP 2.0.

Zgłaszanie **błędu** wymaga dołączenia **zrzutu ekranu**, który to użytkownik powinien wykonać samodzielnie, dokumentującego problem lub/i pliku log aplikacji, który zawiera rejestrację zdarzeń (należy załączyć **aktualny plik log**).

Lokalizacja pliku LOG niezbędnego do określenia problemów z działaniem aplikacji {dokumenty użytkownika}\GeostanowiskaEdytor2\log\ GELog\_{data}.txt

| na główna PIG Portal CBDG                   |                                                                              | Kontakt   Intrane      |
|---------------------------------------------|------------------------------------------------------------------------------|------------------------|
| owano jako: 🐝 🖗                             | 2015-01-26 12:27 CET Projekt: Seostanowiska CRGP 2.0                         | ✓ Przełącz             |
| <u>1ój widok   Zobacz   Dodaj   List</u>    | a zmian   Plan pracy   Statystyki   FAQ   Zarządzanie   Moje konto   Wyloguj | Numer zgłosze Skocz do |
| Wprowadzanie szczegółów :                   | zgłoszenia                                                                   |                        |
| *Kategoria                                  | (wybierz)                                                                    |                        |
| *Temat                                      |                                                                              |                        |
| <b>Opis</b>                                 |                                                                              |                        |
| Prześlij plik (Maksymalny rozmiar: 16,777k) | Przeglądaj_ Nie wybrano pliku.                                               |                        |
|                                             | 🗖 Kontynuuj zgłaszanie                                                       |                        |
| Pozostan w zgłoszeniu                       |                                                                              |                        |

#### Rysunek 11 – Formularz strony WWW zgłaszanie błędów działania aplikacji Geostanowiska Edytor

Należy zgłaszać jedno zagadnienie na raz, odpowiednio udokumentowane.

#### Kategoria

Należy wybrać wartość: Geostanowiska Edytor 2.0

#### Temat

Temat powinien zawierać krótkie podsumowanie opisu.

#### Opis

Opis powinien zawierać precyzyjne opisanie zagadnienia, a w przypadku błędu operacje w programie jakie wykonał użytkownik przed powstaniem błędu lub/i kroki jakie należy wykonać aby błąd powtórzyć.

Copyright © 2000 - 2015 MantisBT Team & mgol MITv1.12.17

### Odinstalowanie aplikacji

Do całkowitego odinstalowania aplikacji z komputera wystarczą uprawnienia użytkownika.

Odinstalowanie aplikacji wymaga wykonania działań zgodnych ze standardową procedurę usuwania aplikacji z panelu sterowania dla danego systemu operacyjnego (np. dodaj usuń program w Windows XP, Programy i funkcje w Windows 7 itd.

Po uruchomieniu programu instalatora wybieramy usuń aplikację z tego komputera.

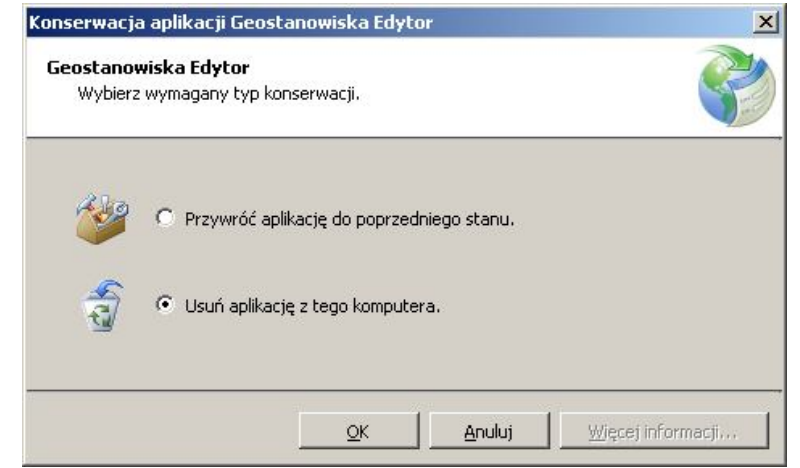

Rysunek 12 - Opcja usuń pozwala na usunięcie aplikacji z komputera

Uwaga !! Odninstalowanie nie usuwa katalogów z plikami log ani też nie usuwa katalogu z plikami konfiguracyjnymi aplikacji, w szczególności katalogu z danymi KDGXML.

## Wykonywanie kopii zapasowych lokalnej bazy danych

Każdy użytkownik aplikacji odpowiada za wykonywanie kopii katalogów danych lokalnych aplikacji Geostanowiska Edytor.

Domyślna lokalizacja katalogów danych to:

```
{katalog domowy użytkownika}\{katalog dokumentów użytkownika}\ KDGDokumenty2
```

Dane przechowywane są w postaci struktury katalogów z plikami danych (xml) oraz plikami obiektów graficznych.

Do wykonania kopii zapasowej można wykorzystać dowolne narzędzia dostępne na komputerze użytkownika służące do backupu.

Nie zaleca się podejmowania prób samodzielnego ręcznego edytowania plików KDGXML!!

## Uruchamianie aplikacji

Aby uruchomić aplikację należy wejść do menu Start/Programy systemu Windows odszukać podmenu Państwowy Instytut Geologiczny i kliknąć lewym przyciskiem myszy ikonę programu Geostanowiska Edytor.

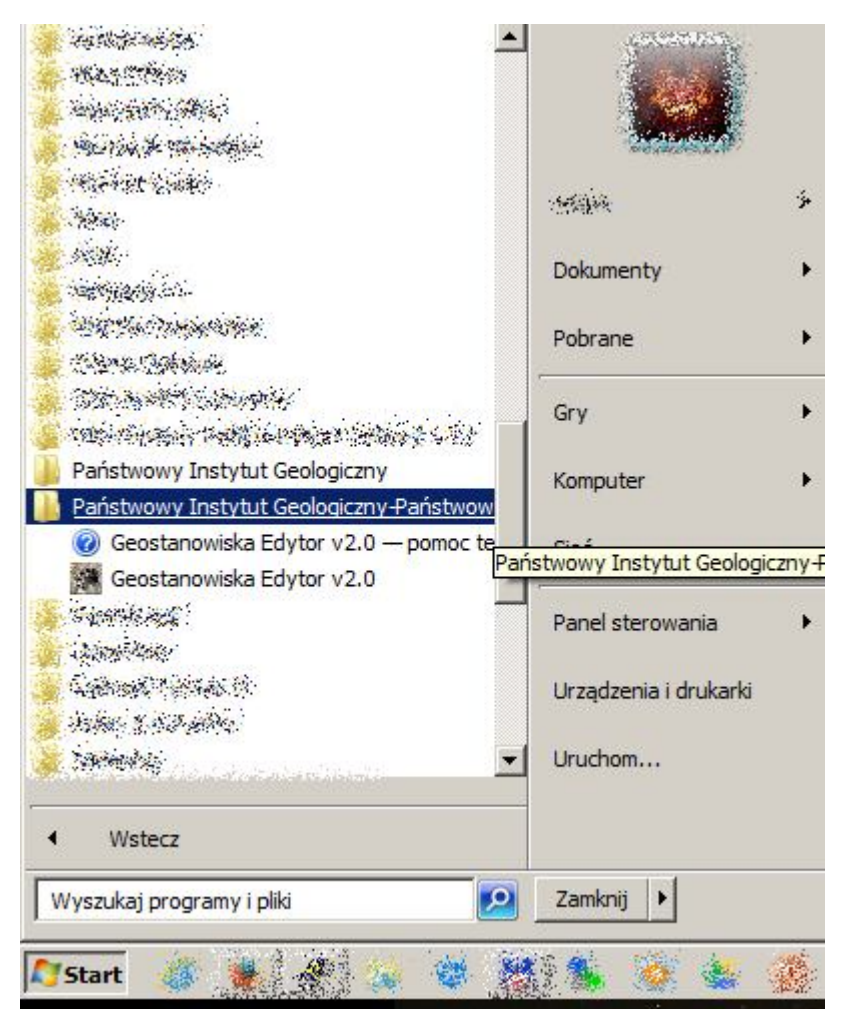

Rysunek 13 - Uruchamianie aplikacji Geostanowiska Edytor 2.0 w Windows 7

Zaleca się odinstalowanie i usunięcie skrótu do aplikacji z pulpitu w przypadku gdy w menu Windows pojawią się nowe odwołania (nowe menu lub nowe skróty) po instalacji wskazujące na aplikację Geostanowiska Edytor v.2.0.

Przy uruchamianiu z właściwego skrótu program automatycznie wykona sprawdzenie czy na serwerze znajduje się nowsza wersja aplikacji i ewentualnie wyświetli dialog z propozycją uaktualnienia.

Jeżeli w trakcie aktualizacji lub po wystąpią problemy z uruchomieniem aplikacji należy postępować zgodnie z procedurą opisaną w akapicie "Problemy przy aktualizacji".

## Pierwsze uruchomienie

Pierwsze uruchomienie aplikacji wymaga uzupełnienia informacji domyślnych w profilu użytkownika. Informacje te są automatycznie wstawiane przy tworzeniu nowej karty oraz podczas aktualizacji i wysyłania karty do repozytorium CRGP On-Line.

Nie ma możliwości uruchomienia aplikacji Geostanowiska Edytor 2.0 bez wypełnienia informacji lokalnego profilu użytkownika.

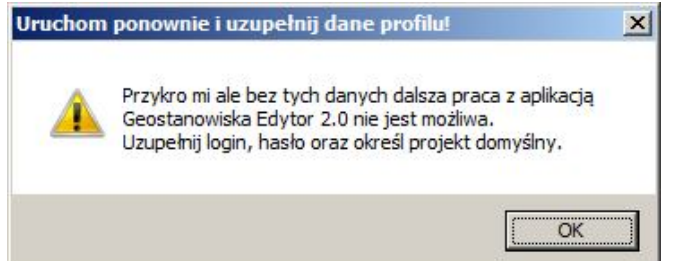

Rysunek 14 - dialog odmowy uruchomienia aplikacji bez wypełnionego profilu

Aby wypełnić profil należy podać:

Login z CRGP on-line, hasło pasujące do loginu, oraz wybrać z listy właściwy projekt domyślny (Zmień projekt domyślny) w ramach jakiego przeprowadzamy wprowadzanie i aktualizację kart dokumentacyjnych Geostanowisk CRGP.

| lmıę:                                           | Wpisz Imię     |               |
|-------------------------------------------------|----------------|---------------|
| Nazwisko: Wpisz Nazwisko                        |                | Zmień projekt |
| Login:                                          | Wpisz Login !! | domyślny      |
| Haslo:                                          |                |               |
| ojekt domyślny                                  |                |               |
| ojekt domyślny<br>azwa projekt<br>ierownik proj | u:<br>ektu: () |               |

Rysunek 15 - Wprowadzenie informacji do profilu

# Spis ilustracji

| Rysunek 1 - Instalator on-line aplikacji Geostanowiska Edytor 2.0                                      | 8    |
|----------------------------------------------------------------------------------------------------|------|
| Rysunek 2 - Pobieranie pliku instalatora aplikacji Geostanowiska Edytor                                | 9    |
| Rysunek 3 - Proces instalacji Internetowej aplikacji Windows wykorzystującej technologię ClickOnce     | 9    |
| Rysunek 4 - Ręczna aktualizacja słowników                                                              | 10   |
| Rysunek 5 - Dodaj lub usuń programy w Windows XP – umożliwia usuwanie lub obniżenie wersji aplik       | acji |
| GE                                                                                                    | 11   |
| Rysunek 6 - Konserwacja umożliwia cofnięcie aplikacji do poprzedniej wersji                            | 11   |
| Rysunek 7 - Nie można uruchomić programu po aktualizacji                                               | 12   |
| Rysunek 8 - Przykład pliku log informujący o niezgodności podpisu wcześniejszej instalacji aplikacji z |      |
| aktualną wersją umieszczoną na serwerze                                                                | 12   |
| Rysunek 9 - zgłaszanie zagadnień przez Error Notifier 1.0                                              | 13   |
| Rysunek 10 – Formularz strony WWW zgłaszanie błędów działania aplikacji Geostanowiska Edytor           | 15   |
| Rysunek 11 - Opcja usuń pozwala na usunięcie aplikacji z komputera                                     | 16   |
| Rysunek 12 - Uruchamianie aplikacji Geostanowiska Edytor 2.0 w Windows 7                               | 17   |